# **TUTORIAL DE ORIENTAÇÃO PARA EMISSÃO DE CERTIFICADOS EXTENSÃO UFSC PROJETOS - SIGPEX**

MARGARETE MARIA DE LIMA VALÉRIA DE CÁSSIA SPARAPANI DEPARTAMENTO DE ENFERMAGEM – UFSC/SC

## **QUEM EMITE O CERTIFICADO?**

### • O COORDENADOR DO PROJETO DE EXTENSÃO QUE ESTA CADASTRADO NO SIGPEX.

| <br>UNIVERSIDADE FEDERAL DE SANTA CATARINA                                                                                                    |  |  |  |  |  |  |  |  |  |
|----------------------------------------------------------------------------------------------------|--|--|--|--|--|--|--|--|--|
| Pró-Reitoria de Extensão                                                                                                    |  |  |  |  |  |  |  |  |  |
| Certificamos que Margarete Maria de Lima<br>CPF 962.209.849.34<br>participuo do(a) Grupo de gestantes e casals grávidos da Universidade Federal de Santa Catarina: 20 anos junto a comunidade<br>realizado no período de 01/03/2017 a 05/04/2018<br>como Coordenador do(a) Grupo de gestantes e casals grávidos da Universidade Federal de Santa Catarina: 20 anos junto a comunidade<br>carga horária: 2160 horas, com aproveitamento e com frequência suficient |  |  |  |  |  |  |  |  |  |
| Coordenador: Vitória Regina Petters Gregório<br>Protocolo: 201611495<br>Contensador: Vitória Regina Petters Gregório<br>Protocolo: 201611495                                                                                                    |  |  |  |  |  |  |  |  |  |
| A autenticidade do documento pode ser verificada no site: http://autenticidade.ufsc.br; informando a chave: CERT-2767-7565-1205-2091                                                                                                    |  |  |  |  |  |  |  |  |  |

Modelo do certificado que é emitido pela UFSC

 $\bigcirc$ 

## QUANDO EMITIR UM CERTIFICADO?

• Certificados somente podem ser emitidos nas seguintes situações:

- Projetos de extensão já encerrados, isto é, projetos cujo relatório final já foi preenchido e enviado pelo coordenador do mesmo e aprovado pelo coordenador de extensão.
- 2. <u>Criação do relatório parcial de um projeto,</u> aprovado pelo coordenador de extensão.

Aprovação relatório final – PRAZOS

 Os dados devem ser inseridos no sistema de emissão de certificados- UFSC <u>até 6 meses após o encerramento da ação</u>

(aprovação do relatório final pelo coordenador de extensão).

ATENÇÃO: LEMBRA-SE QUE O PRAZO PARA ENVIO DO RELATORIO FINAL NO SIGPEX É 30 DIAS APÓS O TERMINO DA ATIVIDADE.

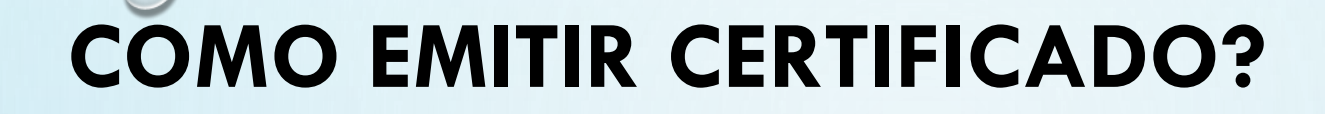

• o coordenador do projeto deve acessar o sistema de certificados em <u>https://certificados.ufsc.br/</u>

fazer login com acesso unificado UFSC

MANUAIS DISPONÍVEIS

http://proex.ufsc.br/certificados/

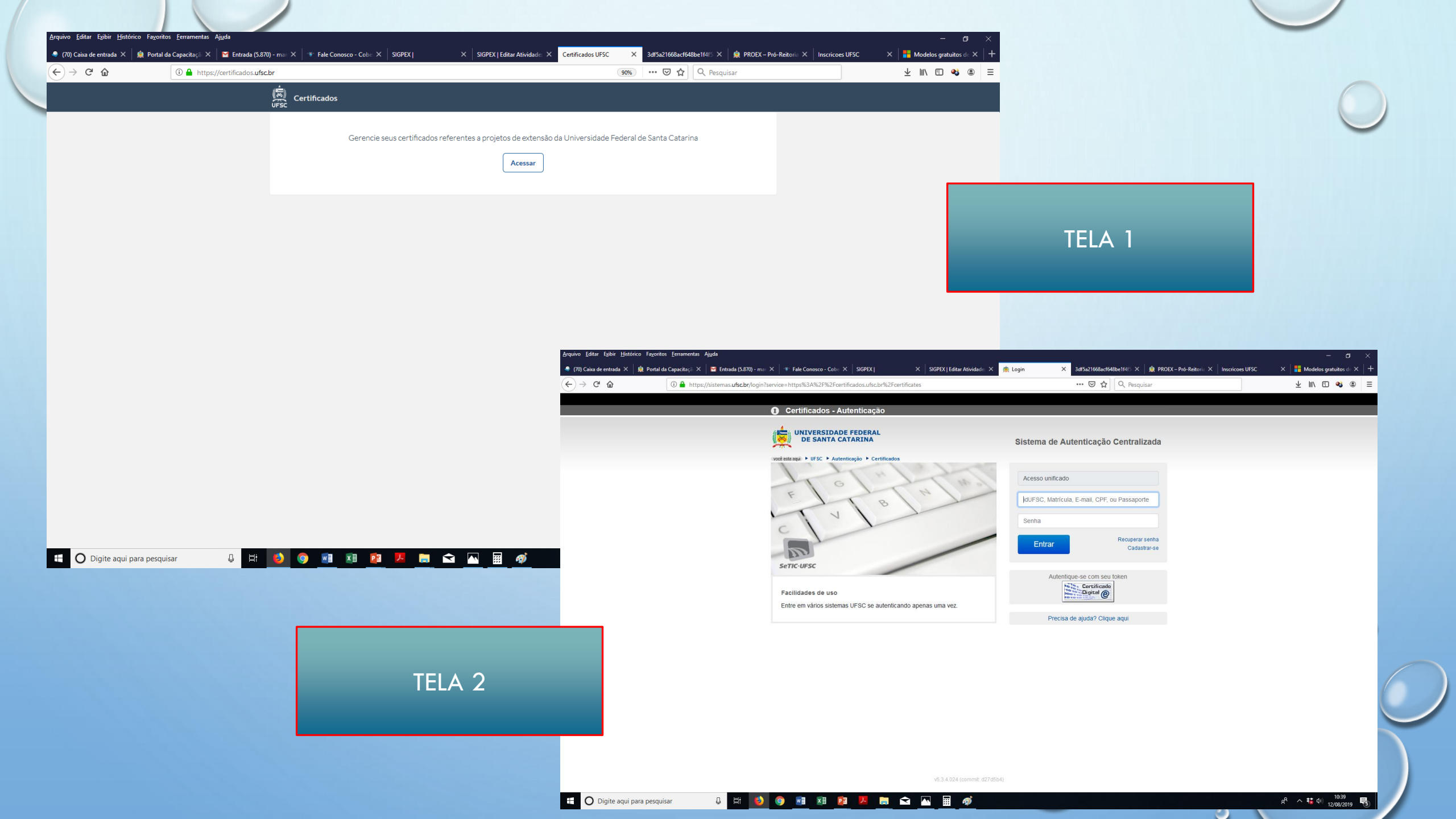

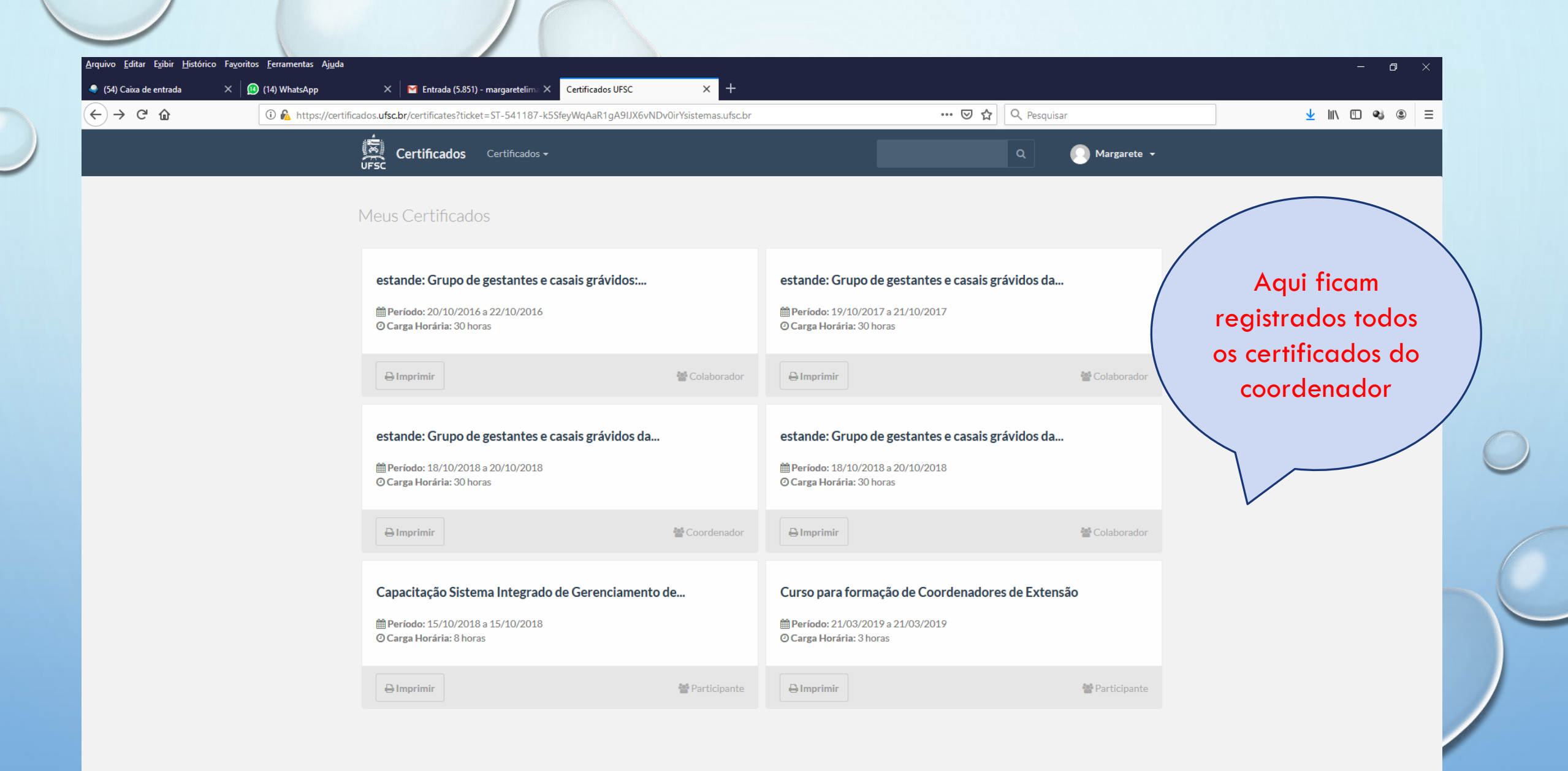

🗐 🗵 😰 🖊 🐂 <

ļ

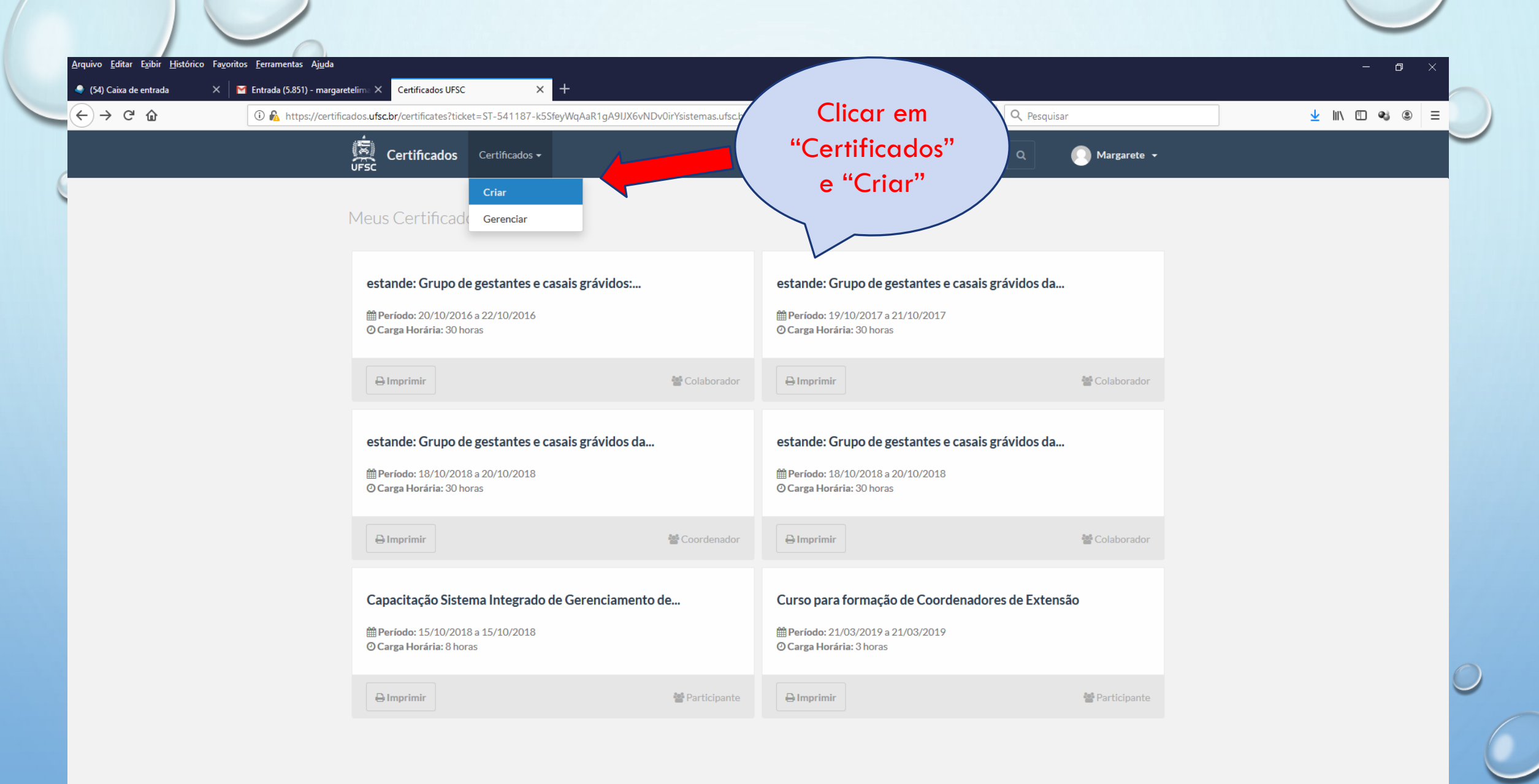

🔟 🗵 📴 🖊 🦳 <

https://certificados.ufsc.br/projects/new

ļ

(ک)

9

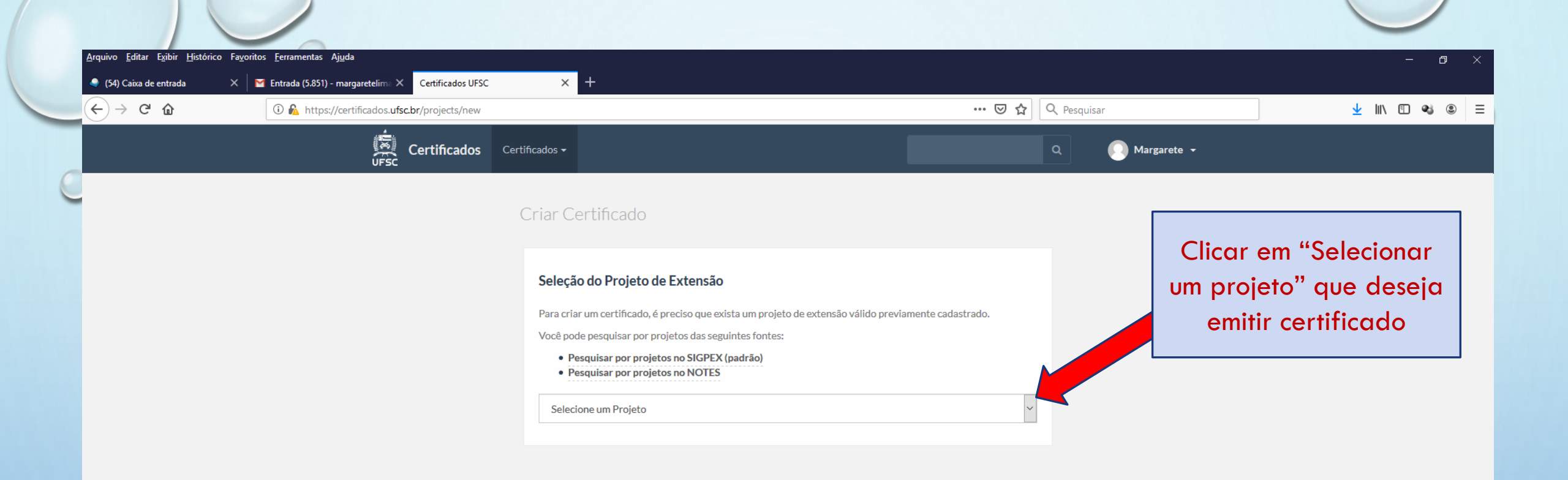

💵 💵 🖪 📜 🥽 🗠 🔼

Q H

(ک)

9

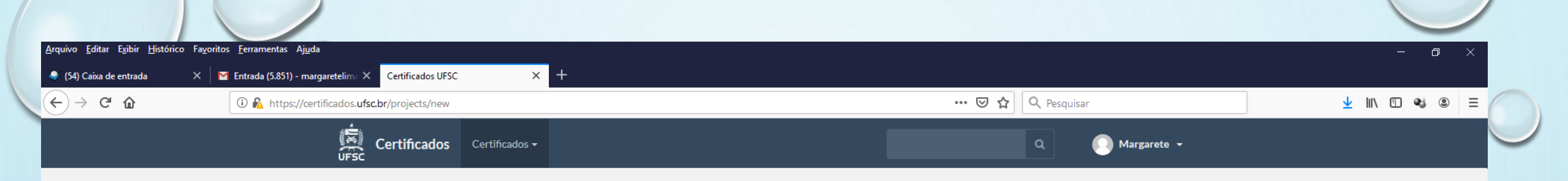

#### Criar Certificad

🖬 🖬 📴 🖊 📻 <

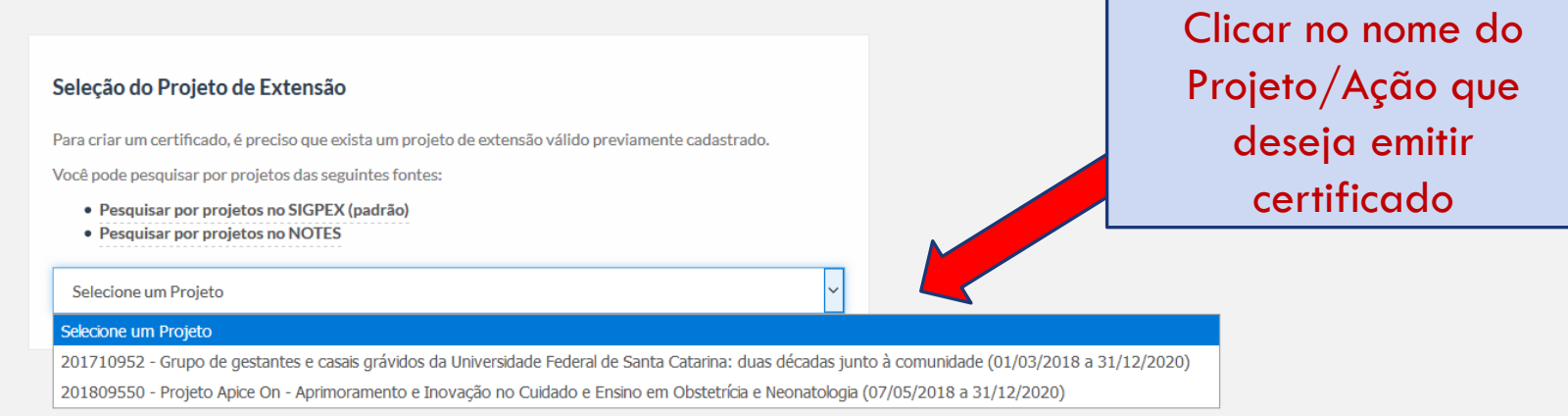

Q 🖬

۷

9

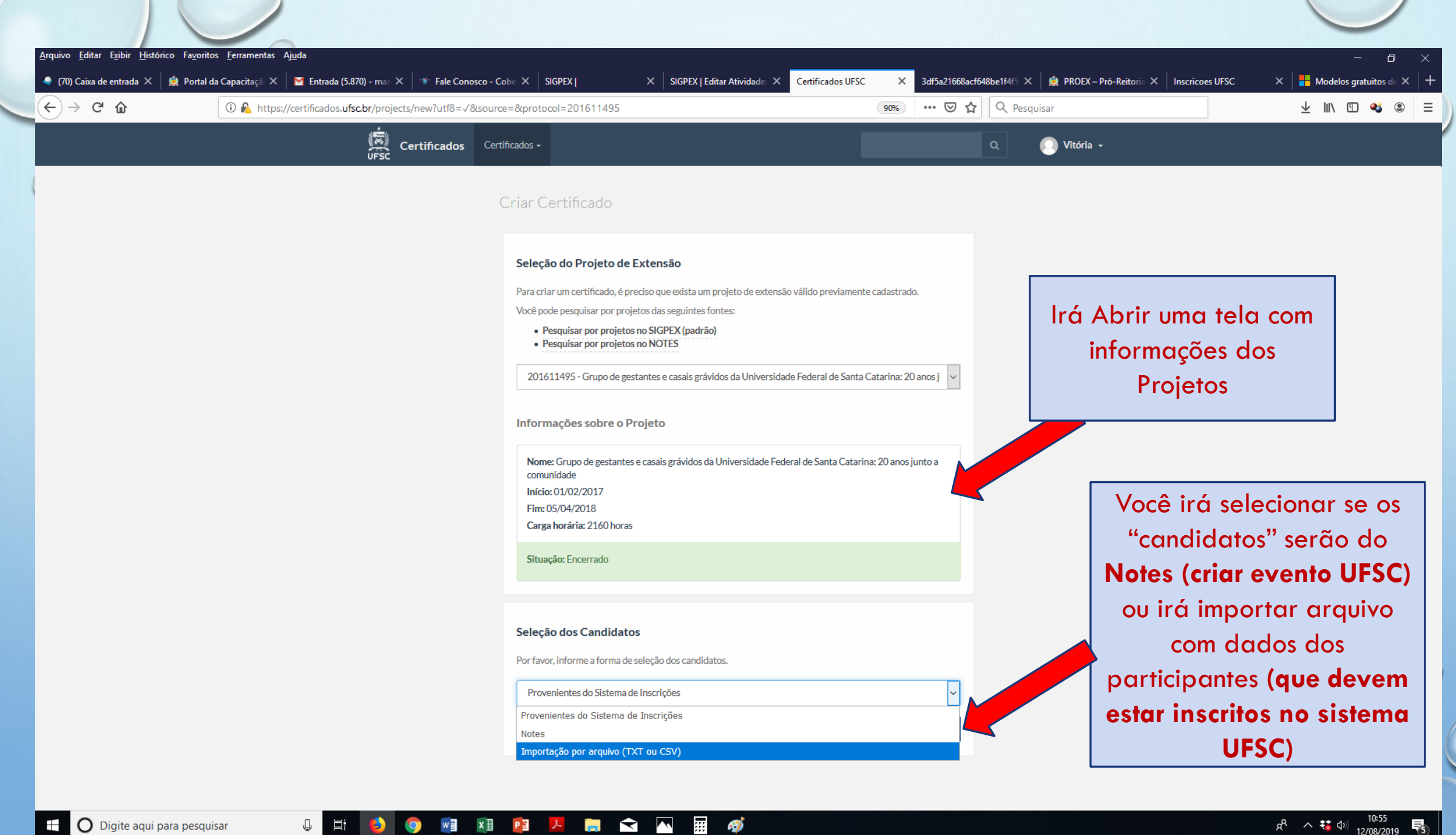

## Para criar o evento pela UFSC

1. Entrar no link: <a href="http://inscricoes.ufsc.br/activities/manage">http://inscricoes.ufsc.br/activities/manage</a>

| <ul> <li>← → C △ ③ Não seguro   inscricoes.ufsc.br/enrolments?ticket=ST-246473-</li> <li>Ⅲ Apps ★ Bookmarks ③ ④ Entrar ♀ Dicionário Inglês-P Ⅰ English course </li> </ul> | htsfGtgqDjxH7ToKLTjoYj-cl0ksi | stemas.ufsc.br<br>2014 🛄 dicionarios 🛄 UFSC 🧾 | ☆     ⊡     BB       Diabetes     Confereces | <ul> <li>Pausada :</li> <li>Pausada :</li> <li>Outros favoritos</li> </ul> |
|----------------------------------------------------------------------------------------------------|-------------------------------|-----------------------------------------------|----------------------------------------------|----------------------------------------------------------------------------|
| Inscrições Atividades                                                                                                    |                               |                                               | Q 🚺 Valér                                    | ia 👻                                                                       |
| Minhas Inscrições atividade/                                                                                                    | adastrar sua<br>curso/evento  |                                               |                                              |                                                                            |
| Seleção de TUTORES para Curso EAD para Profissionais de<br>Enfermagem<br>Tutores-EAD-prof-enf                                                                             | 嶜 Participante                | @ 28/04/20 a 30/04/20                         | Inscrição homologada                         |                                                                            |
| Entrega de documentos para finalização de afastamentos e licença<br>para capacitação                                                                                      | e Participante                | © 25/03/20 a 31/12/20                         | Inscrição homologada                         |                                                                            |
| VI Ciclo de Debates em Bioética - Vacinação: questões éticas<br>contemporâneas<br>VI Ciclo de Debates em Bioética                                                         | Participante                  | @ 18/04/19 a 31/05/19                         | Inscrição homologada                         |                                                                            |
| Inglês (Conversação) - segundas das 8h10 às 9h50 - PET-Idiomas<br>2019.1<br>PET-Idiomas - Edição 2019.1                                                                   | 嶜 Participante                | Ø 19/03/19 a 30/03/19                         | Aguardando análise                           |                                                                            |
|                                                                                                    |                               |                                               |                                              | 0                                                                          |

# Para que os participantes se inscrevam: 1. Entrar no link: <u>http://inscricoes.ufsc.br/</u>

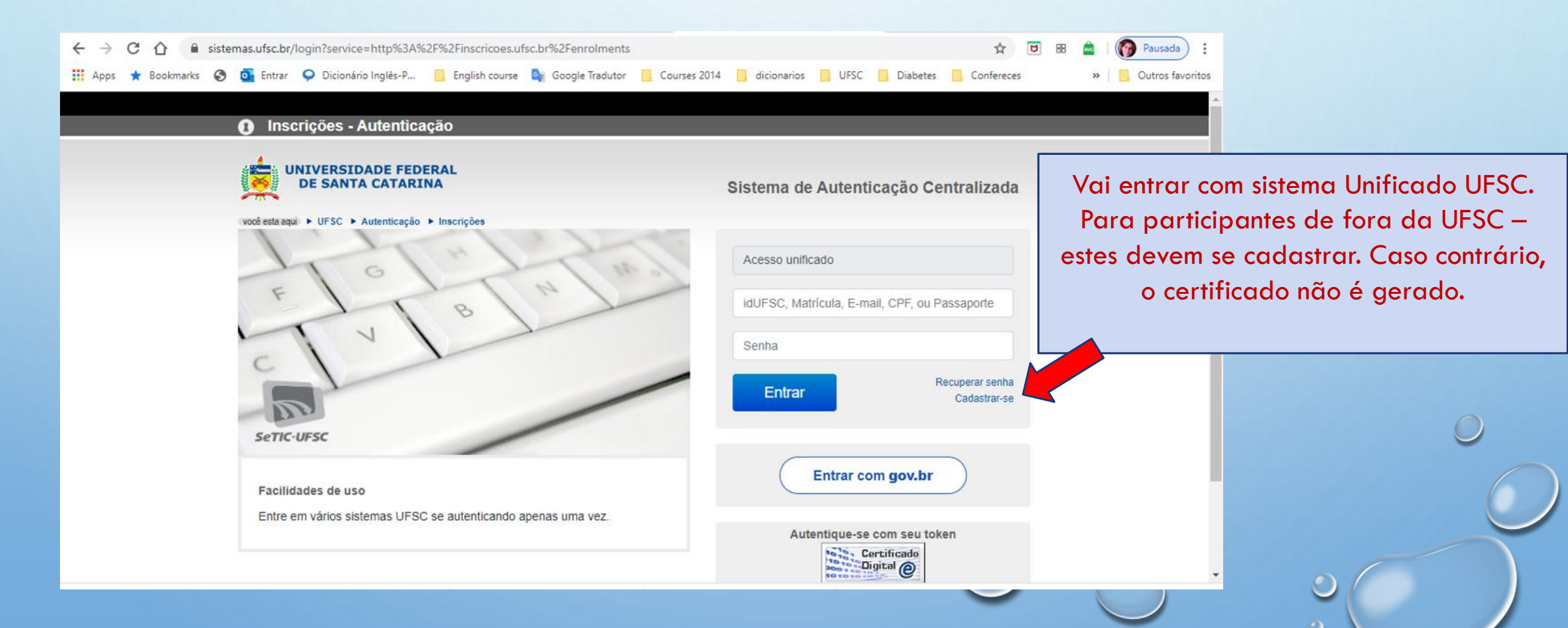

### Voltando ao certificado 😊

Criar Certificado

Atenção à carga horária registrada no SIGPEX. Exemplo: se o Curso/Evento tem 40h: Participantes: 30 horas Palestrantes: 10 horas Total = 40 horas. Caso contrário, não consegue emitir todos os tipos de certificados.

|                                                            |                                                             | ostai |
|------------------------------------------------------------|-------------------------------------------------------------|-------|
| Título do certificado <u>*</u>                             |                                                             | esiel |
|                                                            |                                                             |       |
| Apelido do certificado                                     |                                                             |       |
|                                                            |                                                             |       |
| Você pode definir um apelido para simplificar o            | y gerenciamento de certificados.                            |       |
| Tópicos abordados                                          |                                                             |       |
|                                                            |                                                             |       |
|                                                            |                                                             |       |
|                                                            |                                                             |       |
|                                                            |                                                             |       |
|                                                            |                                                             |       |
| Data de início <u>*</u>                                    | Data de término <u>"</u>                                    |       |
| Data de início <u></u><br>Clique para selecionar uma data  | Data de término <u>"</u><br>Clique para selecionar uma data | 1     |
| Data de início <u>"</u><br>Clique para selecionar uma data | Data de término <u>"</u><br>Clique para selecionar uma data | A     |

Preencher as informações que o coordenador quer que estejam no Certificado.

#### Editar Certificado

Selecionar a modalidade de participação – palestrante, monitor, participante, coordenador, etc. Cada grupo deve ter a sua lista individual

Ļ

| Apoio Técnico                       | ^ |
|-------------------------------------|---|
| Apresentador de Comunicação         |   |
| Apresentador de Pôster              |   |
| Apresentador de Trabalho            |   |
| Assessor Pedagógico                 |   |
| Assessor Técnico do Ambiente de EAD |   |
| Autor de Trabalho                   |   |
| Avaliador de Artigo                 |   |
| Avaliador de Trabalho               |   |
| Bolsista                            |   |
| Colaborador                         |   |
| Concluinte                          |   |
| Coordenador                         |   |
| Formador                            |   |
| Intérprete                          |   |
| Membro do Comitê Científico         |   |
| Membro do Comitê Organizador        |   |
| Ministrante                         |   |
| Moderador                           |   |
| Monitor                             | ~ |
| Coordenador                         | ~ |

#### Complementação do certificado

Acrescentar texto "com aproveitamento"

Acrescentar texto "com presença suficiente"

📄 숙 🥥

OBS.: A importação dos candidatos se dá após o salvamento do modelo do certificado.

#### Exclusão do certificado >

Oltar

Р 🗄

w

×≣

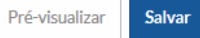

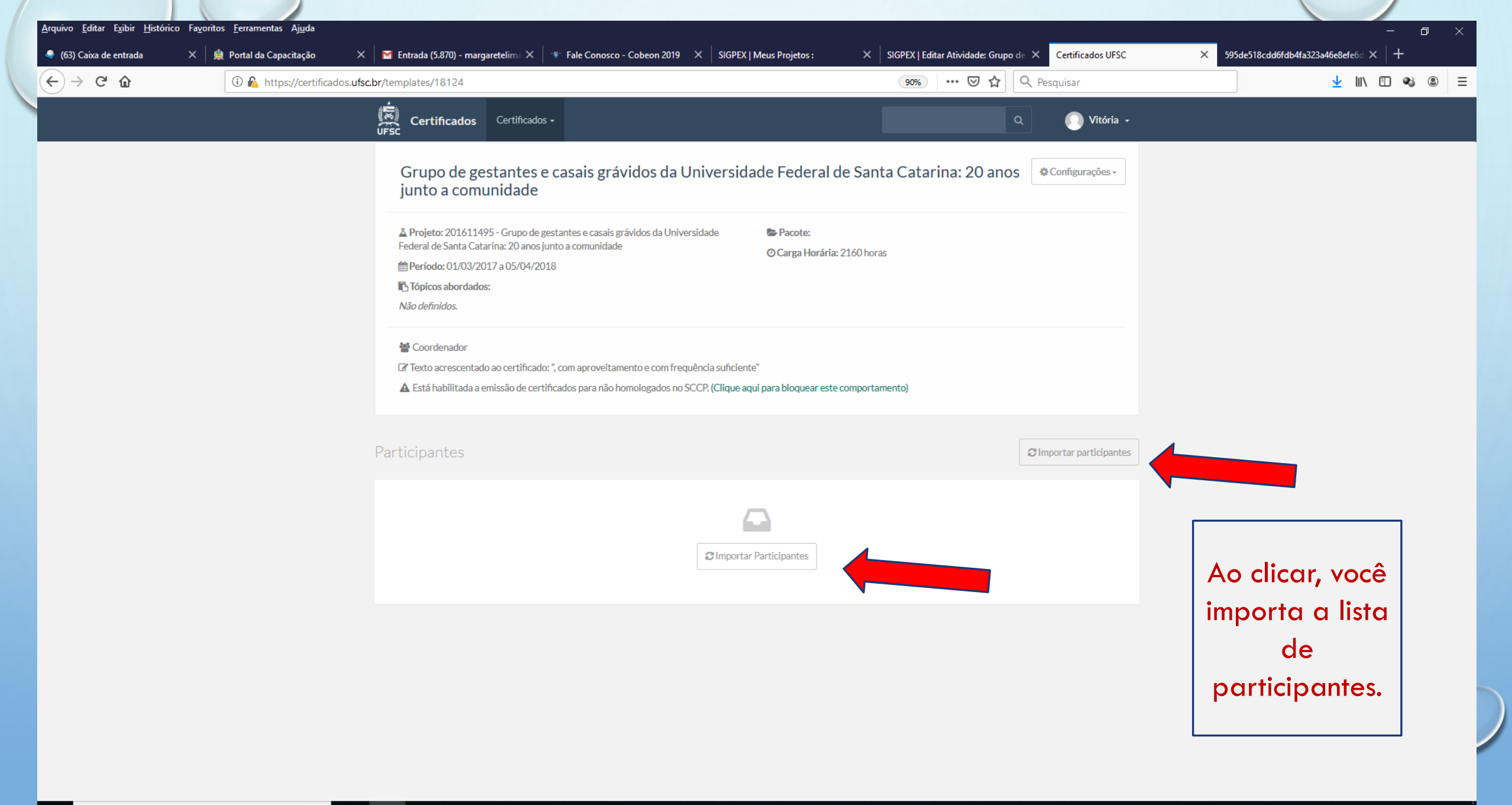

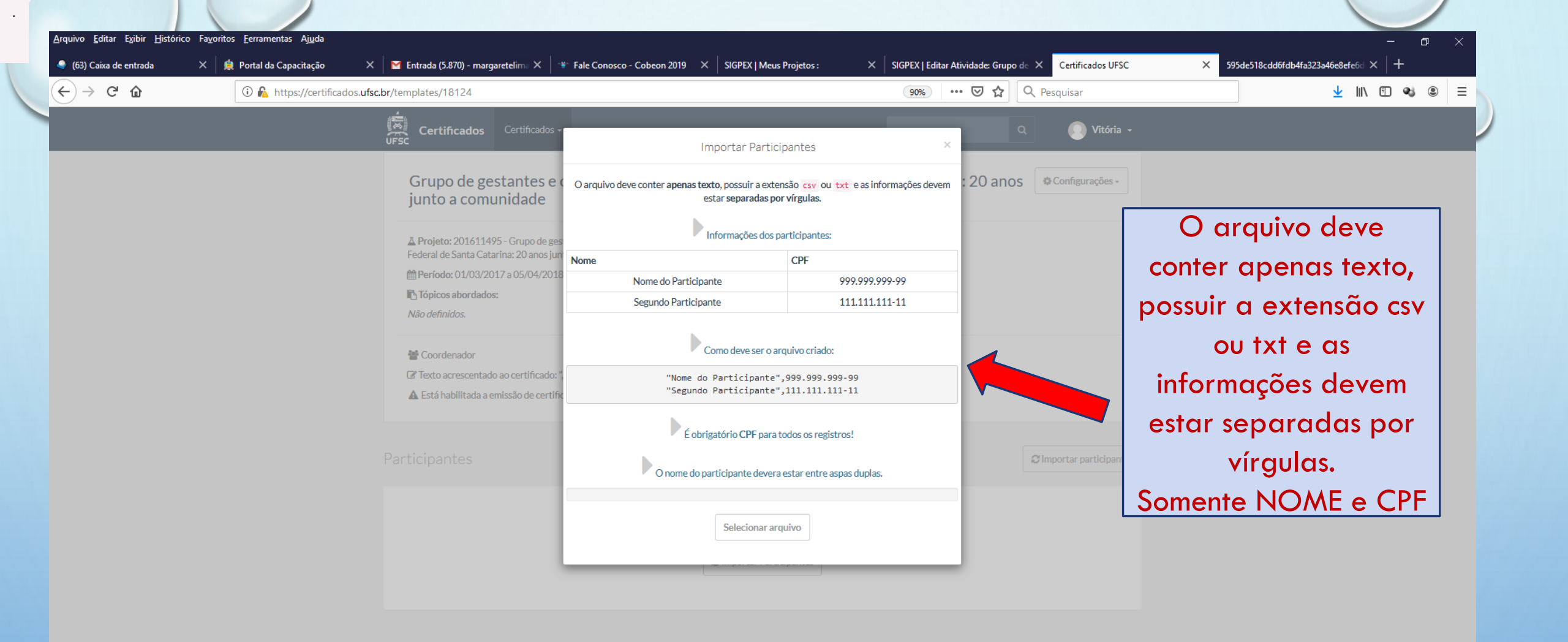

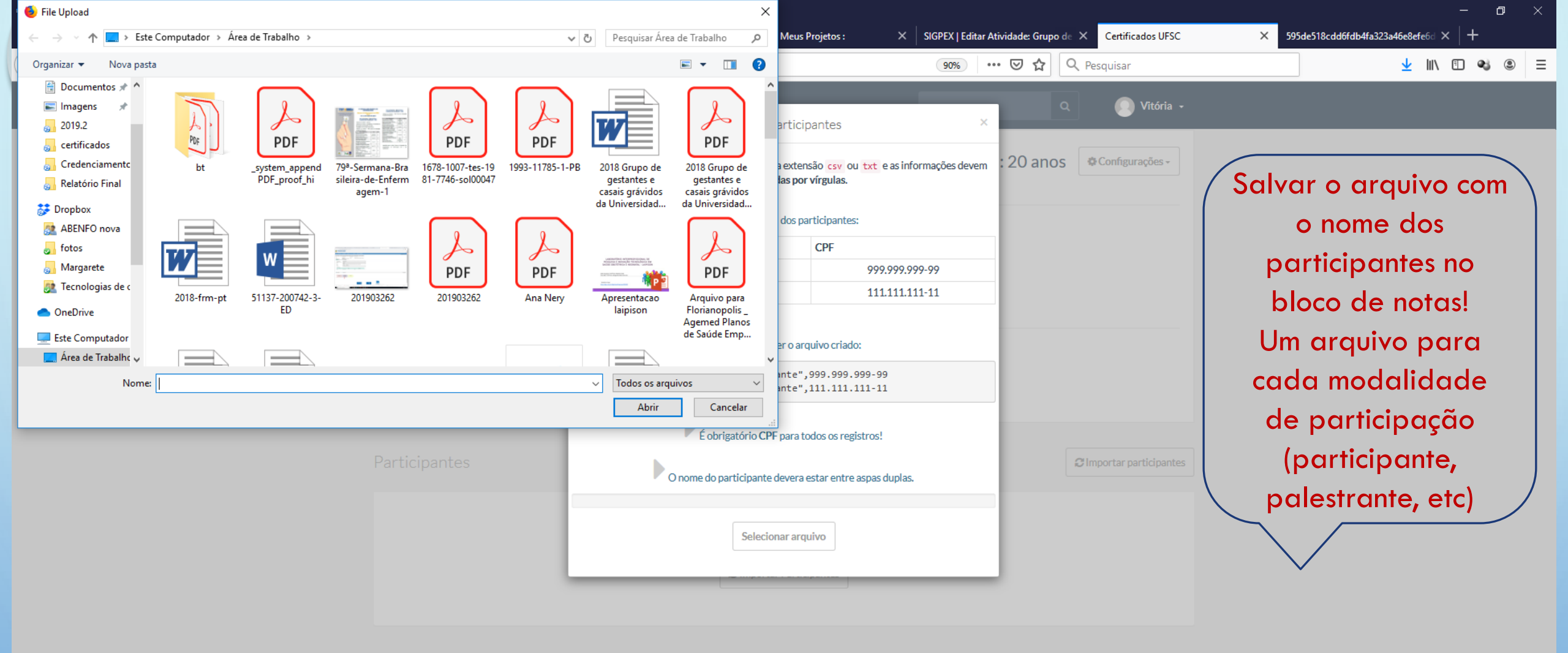

08:50

12/08/2019

8<sup>R</sup> ^ 🐝 🕼

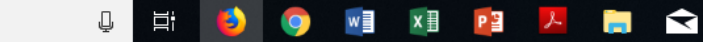

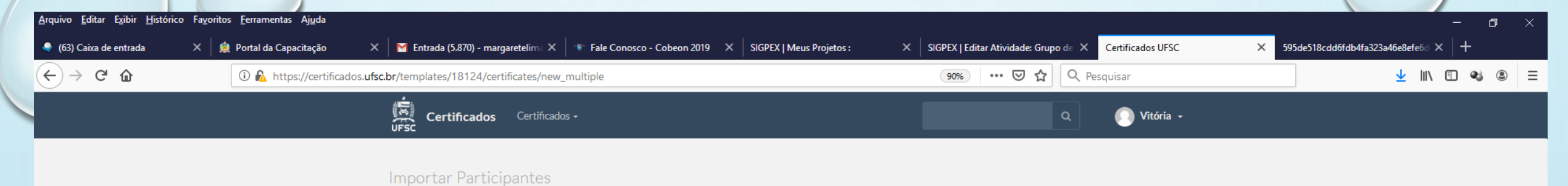

NomeCPFMargarete Maria de Lima952.209.849-34Vitória Regina Petters Gregório480.497.439-34

Confirmar Importação

Cancelar

Caso tenha algum CPF incompleto, o sistema irá enviar alerta. Por exemplo: CPF incompleto na linha "X"

w∎ x≣

Р 🗎

< 📄 🔁

|                            | o ravontos <u>r</u> etramentas Ajuda |                                                                                                    |                                                                        |                                     |                                                             | u                              |
|----------------------------|--------------------------------------|----------------------------------------------------------------------------------------------------|------------------------------------------------------------------------|-------------------------------------|-------------------------------------------------------------|--------------------------------|
| 3) Caixa de entrada        | X 🛛 🚊 Portal da Capacitação          | 🗙 📔 Entrada (5.870) - margaretelima 🗙 🛛 🏶 Fale Conosco - Col                                                                                   | ieon 2019 X SIGPEX   Meus Projet                                       | os : X SIGPEX   Editar Atividade: G | Grupo de X Certificados UFSC X 595de                        | 518cdd6fdb4fa323a46e8efe6d × + |
| $ ightarrow$ C $rac{1}{2}$ | 🛈 윮 https://certifica                | dos.ufsc.br/templates/18124                                                                                                    |                                                                        | 90% … 🛛 ۲                           | A Pesquisar                                                 | ⊻ ∥\ 🗉 👒 ③                     |
|                            |                                      | Certificados Certificados -                                                                                                    |                                                                        |                                     | Q 💽 Vitória -                                               |                                |
|                            |                                      | Grupo de gestantes e casais grávid<br>junto a comunidade                                                                                       | os da Universidade Fed                                                 | eral de Santa Catarina: 20 a        | nnos © Configurações -<br>Habilitar emissão de certificados |                                |
|                            |                                      | ▲ Projeto: 201611495 - Grupo de gestantes e casais grávid                                                                                      | os da Universidade 🛛 🕭 Paco                                            | e:                                  | Bloquear emissão para não homologados no SCCP               |                                |
|                            |                                      | Federal de Santa Catarina: 20 anos junto a comunidade<br>Período: 01/03/2017 a 05/04/2018                                                      | @ Carga                                                                | Horária: 2160 horas                 | Gerenciar assistentes<br>Editar                             |                                |
|                            |                                      | Tópicos abordados:                                                                                                    |                                                                        |                                     | Atualizar informações do projeto                            |                                |
|                            |                                      | <ul> <li>Texto acrescentado ao certificado: ", com aproveitamento</li> <li>Está habilitada a emissão de certificados para não homol</li> </ul> | e com frequência suficiente"<br>ogados no SCCP. (Clique aqui para bloq | uear este comportamento)            |                                                             |                                |
| Nome,                      | , CPF e                              | Participantes                                                                                                    |                                                                        |                                     | C Importar participantes                                    |                                |
| e-ma<br>apare              | il vão                               | Grupo 1                                                                                                    |                                                                        | 🕑 Exportar                          | Q                                                           |                                |
| lista. C                   | Conferir                             | O Margarete Maria de Lima                                                                                                    | 952.209.849-34                                                         | margarete.lima@ufsc.br              | 0-                                                          |                                |
| se todo                    | os foram                             | O Vitória Regina Petters Gregório                                                                                                    | 480.497.439-34                                                         | vitoria.gregorio@ufsc.br            | Ø.*                                                         |                                |

u 🕂 🕑 🎯 💷 🗷 📴 🗡 📻 🕤

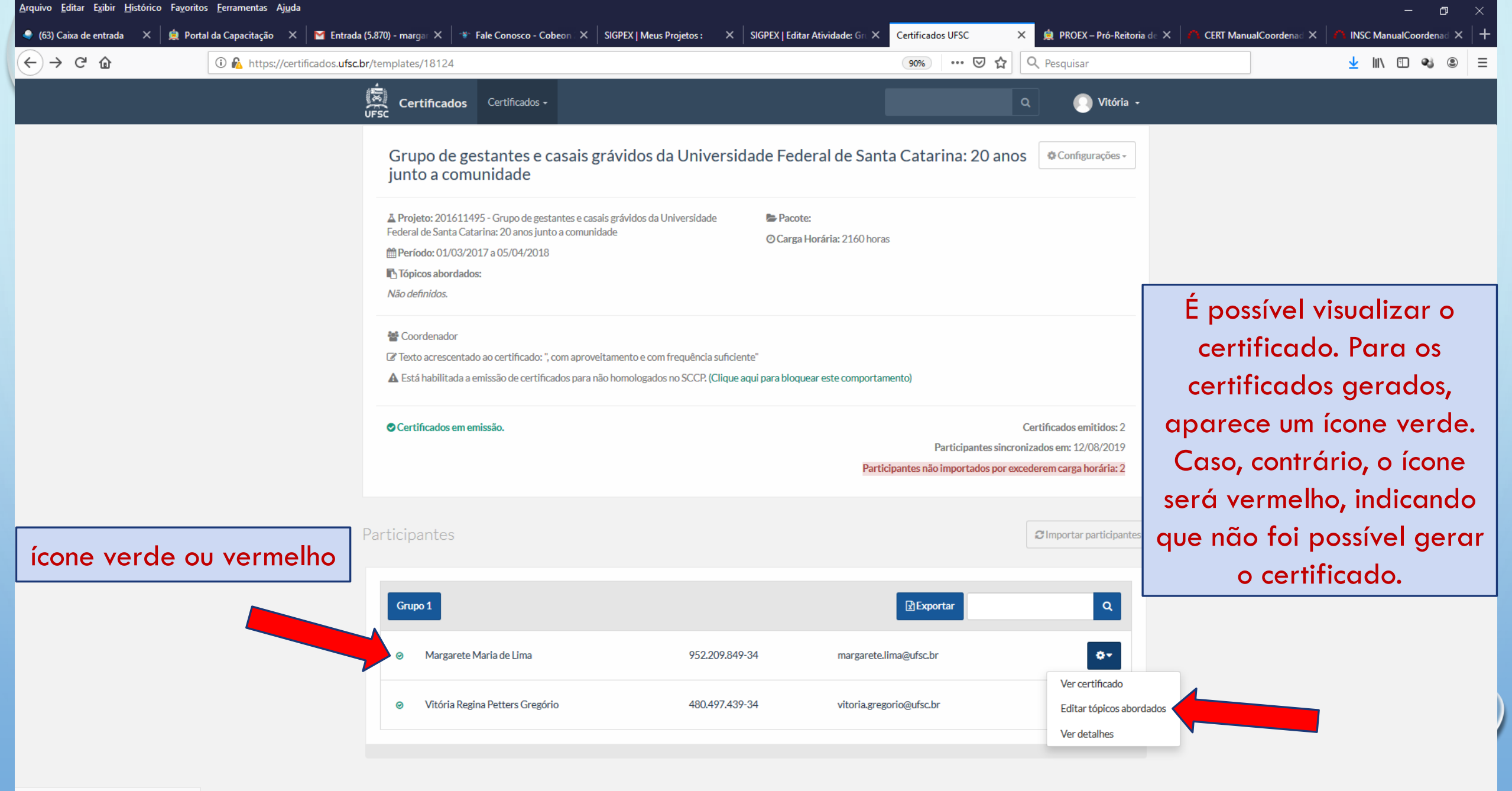

Š

Ŷ

https://certificados.ufsc.br/templates/18124

Ļ

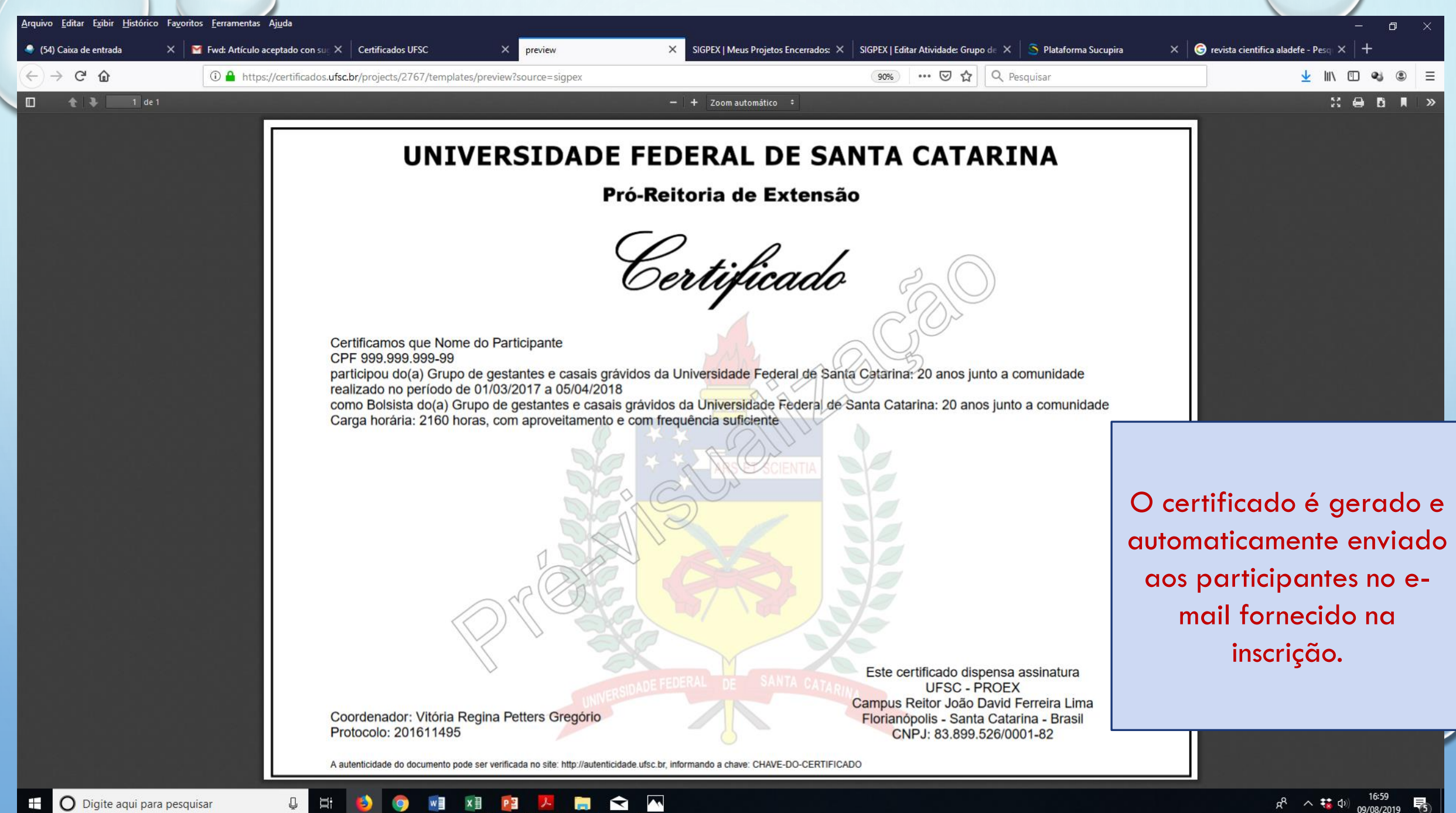

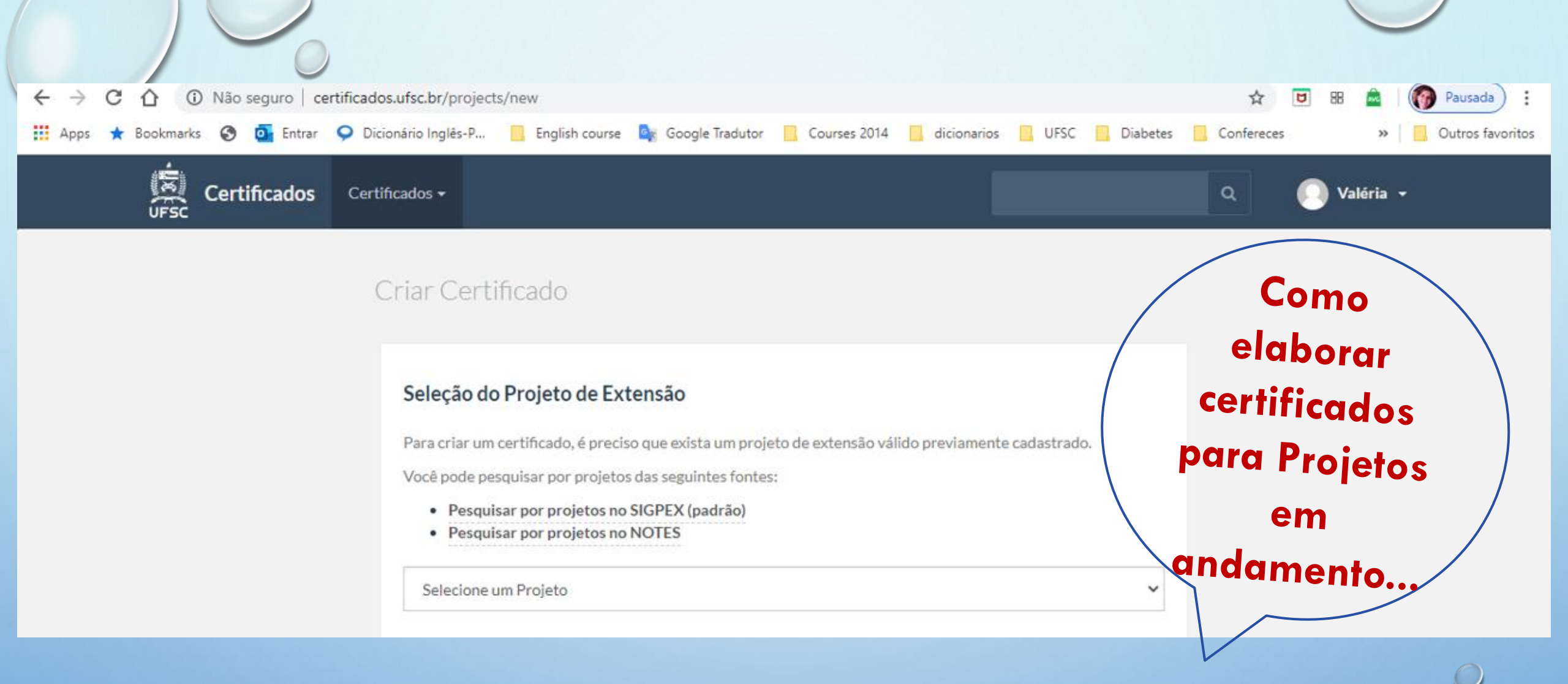

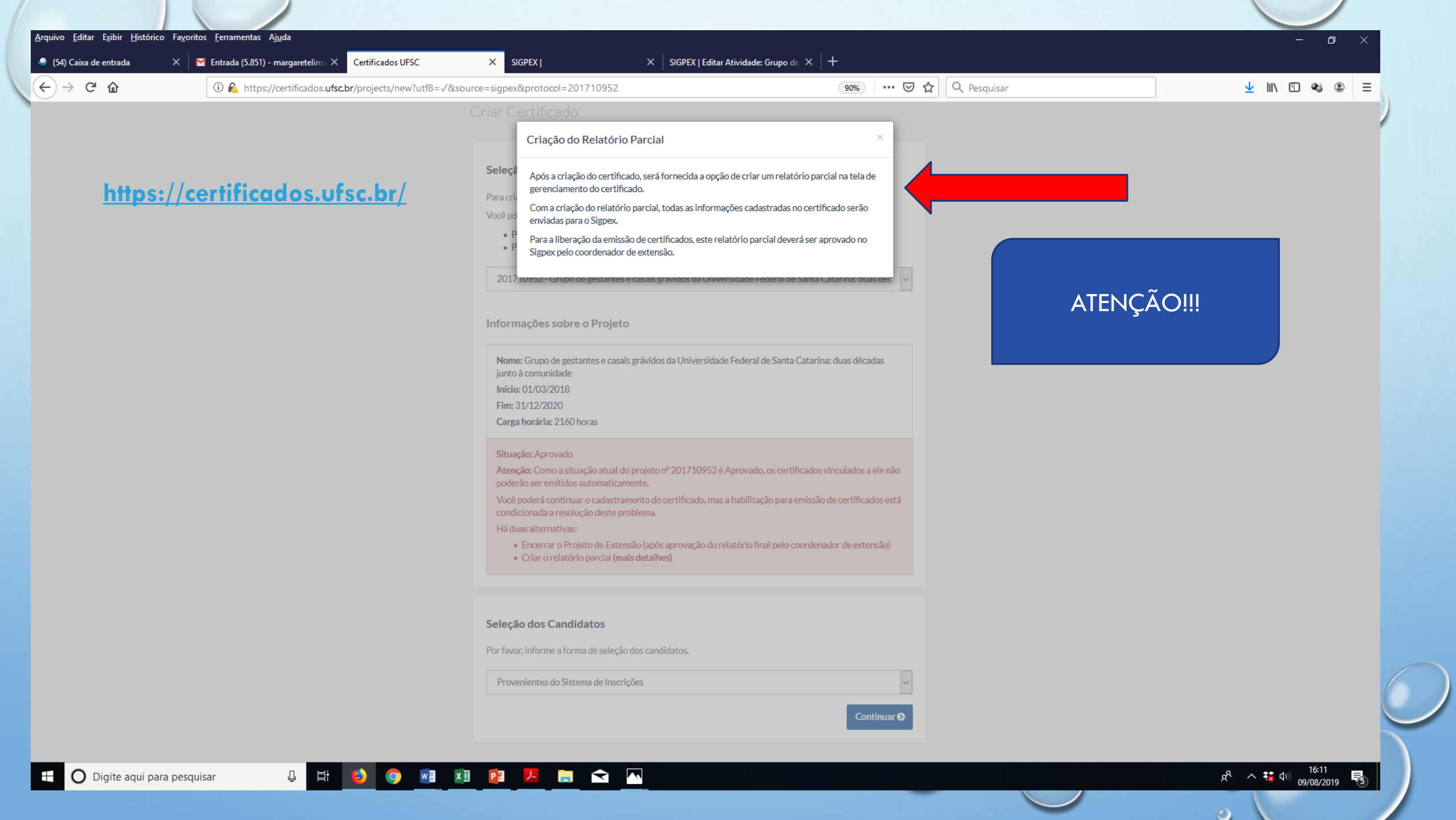

| C 🕜 C 🕯 | br/projects/new?utf8=√&source=sigpex&protocol=201710952                                                                                                    | 90% … 🛛 🕁                                                                                                    | Q Pesquisar                                | 👱 III\ 🗊 🚳 |
|---------|----------------------------------------------------------------------------------------------------|----------------------------------------------------------------------------------------------------|--------------------------------------------|------------|
| C û     | Ebr/projects/new?utf8=√&source=sigpex&protocol=201710952<br>Criar Certificado<br>Seleção do Projeto de Extensão<br>Para criar um certificado, é preciso que exista um projeto do<br>Você pode pesquisar por projetos no SIGPEX (padrão)<br>• Pesquisar por projetos no NOTES<br>201710952 - Grupo de gestantes e casais grávidos da U<br>Informações sobre o Projeto<br>Nome: Grupo de gestantes e casais grávidos da Univers<br>junto à comunidade<br>Início: 01/03/2018<br>Fim: 31/12/2020<br>Carma barária: 3160 barar | 90%                                                                                                    | R Pesquisar                                | ⊻ in ⊡ अ   |
|         | Situação: Aprovado<br>Atenção: Como a situação atual do projeto nº 2017109<br>poderão ser emitidos automaticamente.<br>Você poderá continuar o cadastramento do certificado,<br>condicionada a resolução deste problema.<br>Há duas alternativas:<br>• Encerrar o Projeto de Extensão (após aprovação<br>• Criar o relatório parcial (mais detalhes)                                                                                                    | 952 é Aprovado, os certificados vinculados a ele não<br>, mas a habilitação para emissão de certificados está<br>o do relatório final pelo coordenador de extensão) | certificados gerados<br>projetos concluído | s de<br>ps |
|         | Seleção dos Candidatos<br>Por favor, informe a forma de seleção dos candidatos.                                                                                                    |                                                                                                    |                                            |            |

📮 🖶 🔕 💽 💷 😰 🖊 📻 🗙 🔼

0

 $\mathbf{v}$ 

| <u>A</u> rquivo <u>E</u> ditar E <u>x</u> ibir <u>H</u> istórico Fa <u>v</u> oritos | s <u>F</u> erramentas A <u>ju</u> da                    |                                       |                                    |                   |                                   | – 8 ×                                                           |
|-------------------------------------------------------------------------------------|---------------------------------------------------------|---------------------------------------|------------------------------------|-------------------|-----------------------------------|-----------------------------------------------------------------|
| 🍨 (69) Caixa de entrada 🛛 🗙 🛛 🚊 Porta                                               | I da Capacitação 🛛 🗙 🛛 🎦 Entrada (5.870) - margar 🗙 🛛 🤫 | 🕷 Fale Conosco - Cobeon 🛛 🕹 SIGPEX    | X SIGPEX   Editar Atividade: Grt X | Certificados UFSC | 🗙 🚊 PROEX – Pró-Reitoria de 🗙 🛛 🐴 | CERT ManualCoordenad × $\mid$ 🐴 INSC ManualCoordenad × $\mid$ + |
| ← → ♂ ଢ                                                                             | 🛈 🔏 https://certificados.ufsc.br/projects/2810/temp     | olates/new?participant_source=manual8 | łproject_source=sigpex             | 90% 🗵 🏠           | Q Pesquisar                       | ⊻ III\ 🗊 🔏 🛎 ≡                                                  |
|                                                                                     | Certificados                                            | s Certificados +                      |                                    | ٩                 | 💽 Margarete 🔸                     |                                                                 |

#### Criar Certificado

u H 🙆 🧿 💷 M 😰 🖊 🚍 🕿 🔼

| Título do certificado <sup>*</sup>                                |                                                                      |                       |
|-------------------------------------------------------------------|----------------------------------------------------------------------|-----------------------|
| de gestantes e casais grávidos da Universida                      | de Federal de Santa Catarina: duas décadas junto à comunidade        |                       |
| Apelido do certificado                                            |                                                                      |                       |
| Você pode definir um apelido para simplificar o Tópicos abordados | o gerenciamento de certificados.                                     |                       |
| Data de início <u>*</u><br>Clique para selecionar uma data        | :<br>Data de término <sup>*</sup><br>Clique para selecionar uma data | Preencher os dados do |
| Agosto 2019                                                       |                                                                      | certificado           |
| 28 29 30 31 1 2 3                                                 | A V                                                                  |                       |
| 4 5 6 7 8 9 10                                                    |                                                                      |                       |
| 11 12 13 14 15 16 17                                              |                                                                      |                       |
| 18 19 20 21 22 23 24                                              |                                                                      |                       |
| 25 26 27 28 29 30 31                                              | ~                                                                    |                       |
| Complementação do certificad                                      | 0                                                                    |                       |
| Acrescentar texto "com aproveitamento"                            |                                                                      |                       |
| Acrescentar texto "com presenca suficiente                        | 2"                                                                   |                       |
| OBS.: A importação dos candidatos se dá após                      | o salvamento do modelo do certificado.                               |                       |
|                                                                   |                                                                      |                       |
|                                                                   |                                                                      |                       |

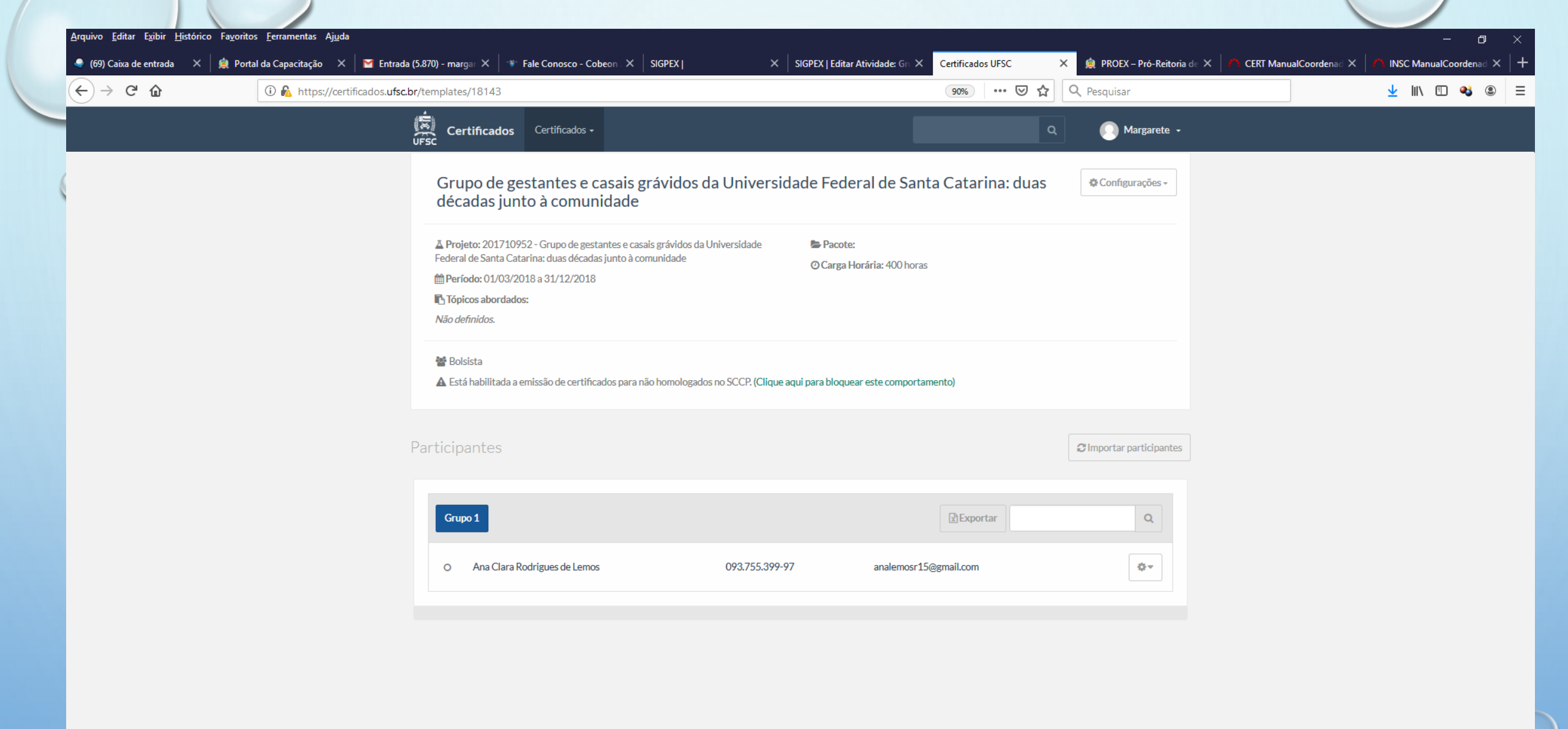

🗐 🗵 📴 🖊 🥫 📉 🧱

Q H

9

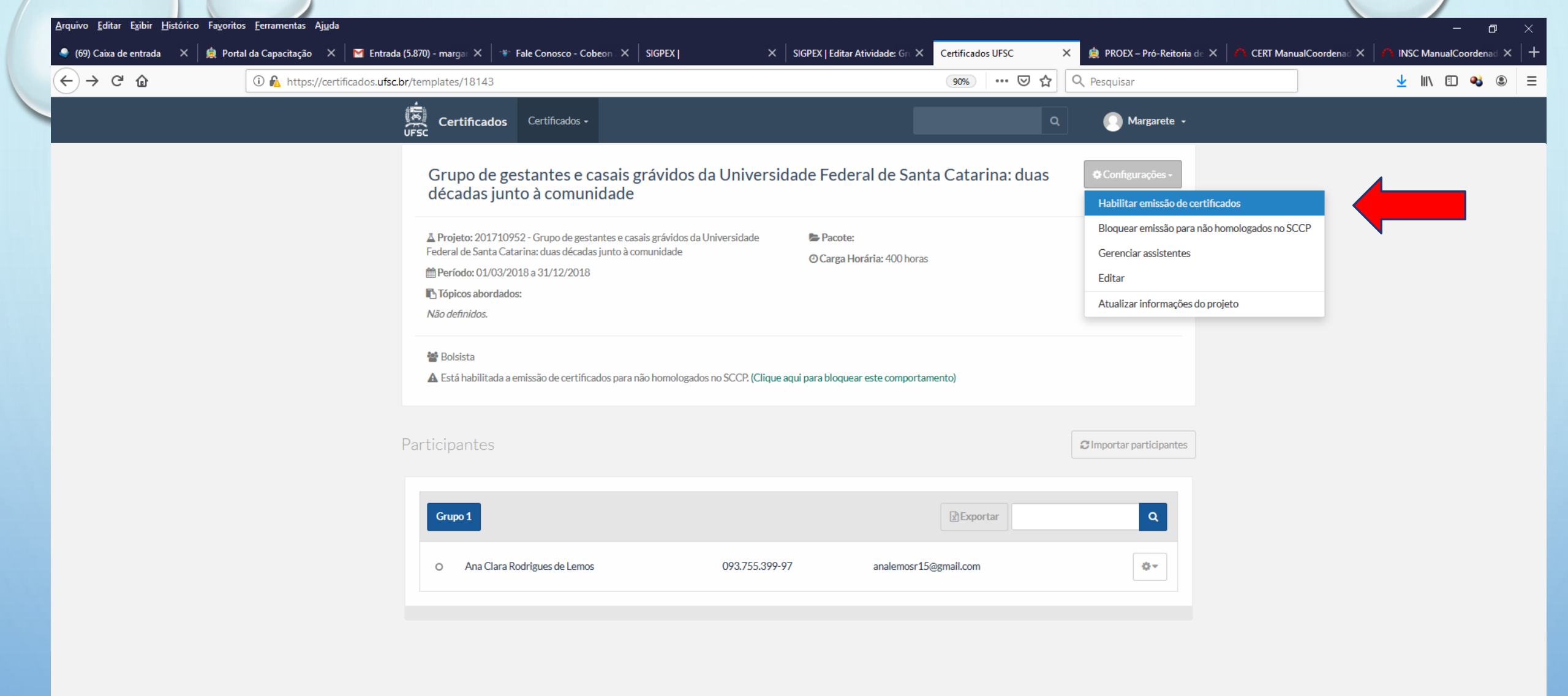

🗐 🗵 📴 🖊 調 < 🎹

https://certificados.ufsc.br/templates/18143/certificate\_ready

Q H

۷

9

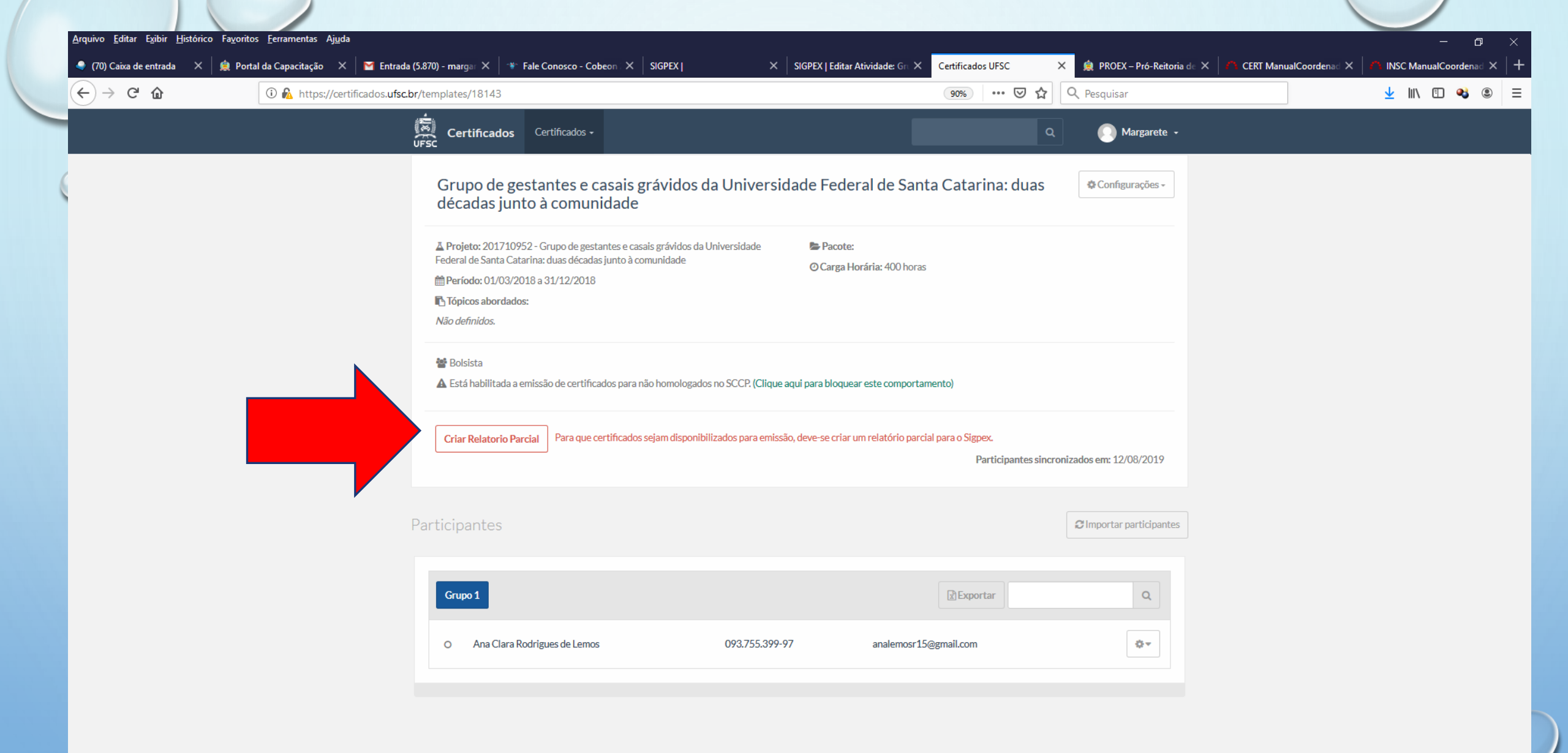

....

🗐 💵 📴 🖊 📻 <

Ļ

| €) → ୯ û | 🛈 🛍 https://certificados.ufsc.br/templates/18143                                                                                                    | Y Q Pesquisar 👱 💷 📢 🖲                                                                                                    |
|----------|----------------------------------------------------------------------------------------------------|----------------------------------------------------------------------------------------------------|
|          | Certificados - Relatório Parcial X                                                                                                    | Q Dargarete -                                                                                                    |
|          | Grupo de gestantes e décadas junto à comu         A tença?! Será criado um relatório parcial no sistema Sigpex com os dados deste certificados está condicionada a aprovação deste relatório.         A Projeto: 201710952 - Grupo de ges         Federal de Santa Catarina: duas décad         Período: 01/03/2018 a 31/12/2018         Tópicos abordados:         Não definidos.         Bolsista         A Está habilitada a emissão de certificados para não homologados no SCCP. (Clique aqui para bloquear este comportamento) | Será criado um relatório<br>parcial no Sigpex com os<br>dados deste certificado. A<br>emissão dos certificados<br>está condicionada a<br>aprovação do relatório. |
|          | Participantes Participantes  Ana Clara Rodrigues de Lemos  093.755.399-97  analemosr15@gmail.com                                                                                                    | cronizados em: 12/03/2019                                                                                                    |

| 0) Caixa de entrada 🛛 🗙 🗼   | Portal da Capacitação 🗙 🛛 🎽 Entrada | (5.870) - margan X 🛛 🐨 Fale Conosco - Cobeon X SIGPEX                                                                                                    | X SIGPEX   Editar Atividade: Gru X     | Certificados UFSC                        | X 🛕 PROEX – Pró-Reitoria de 🗙 | CERT ManualCoordenad X | NINSC ManualCoorden |
|-----------------------------|-------------------------------------|----------------------------------------------------------------------------------------------------|----------------------------------------|------------------------------------------|-------------------------------|------------------------|---------------------|
| → C' û                      | (i) 陷 https://certificados.ufsc.    | br/templates/18143                                                                                                    | _                                      | 90% ···· · ··· · · · · · · · · · · · · · | Q Pesquisar                   |                        | ⊻ III\ 🗊 🍕          |
|                             |                                     | UFSC Certificados Certificados -                                                                                                    | _                                      | ۵                                        | Margarete -                   |                        |                     |
|                             |                                     | O protocolo do seu relatório foi registrado!                                                                                                    |                                        |                                          | ×                             |                        |                     |
|                             |                                     | Grupo de gestantes e casais grávidos da Unive<br>décadas junto à comunidade                                                                                                | ersidade Federal de San                | ta Catarina: duas                        | Configurações -               |                        |                     |
|                             |                                     | ▲ Projeto: 201710952 - Grupo de gestantes e casais grávidos da Universidade<br>Federal de Santa Catarina: duas décadas junto à comunidade Meríodo: 01/03/2018 a 31/12/2018 | Pacote:<br>O Carga Horária: 400 horas  | 5                                        |                               |                        |                     |
|                             |                                     | n Tópicos abordados:<br>Não definidos.                                                                                                    |                                        |                                          |                               |                        |                     |
|                             |                                     | Bolsista Está habilitada a emissão de certificados para não homologados no SCCP. (C                                                                                        | lique aqui para bloquear este comporta | mento)                                   |                               |                        |                     |
| eu relatório<br>se encontro | o foi enviado<br>a sob revisão.     | eu relatório foi enviado e encontra-se sob revisão.                                                                                                    |                                        | Participantes sincro                     | nizados em: 12/08/2019        |                        |                     |
|                             |                                     | articipantes                                                                                                    |                                        |                                          | 𝒴 Importar participantes      |                        |                     |
|                             |                                     | Grupo 1                                                                                                    |                                        | Exportar                                 | ٩                             |                        |                     |
|                             |                                     | O Ana Clara Rodrigues de Lemos 093.755.                                                                                                    | .399-97 analemosr15                    | 5@gmail.com                              | Q.4                           |                        |                     |

C

O Digite aqui para pesquisar 🔱 🛱 🚺 🥥 💌 🗷 📴 🧏 🚍 🕿 🕅

 $\blacksquare$ 

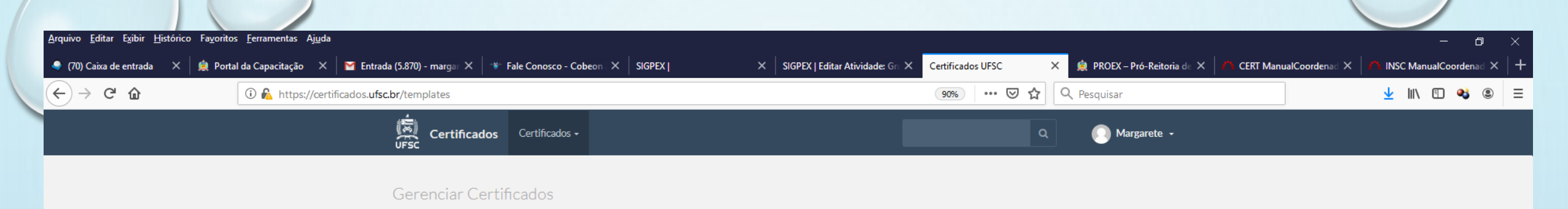

| Grupo de gestantes e casais grávidos da Universidade Federal de San                                                    | ta Catarina: duas décadas ju | nto à comunidade (201 | 1710952)             | `          |
|----------------------------------------------------------------------------------------------------|------------------------------|-----------------------|----------------------|------------|
| Grupo de gestantes e casais grávidos da Universidade Federal de Santa<br>Catarina: duas décadas junto à comunidade [3] | 01/03/2018 a 30/06/2019      | 1120 horas            | Aguardando aprovação | <b>ن</b>   |
| Grupo de gestantes e casais grávidos da Universidade Federal de Santa<br>Catarina: duas décadas junto à comunidade [1] | 01/03/2018 a 31/12/2018      | 400 horas             | Aguardando aprovação | <b>Q</b> • |

🥫 < 🔤

Manuais disponíveis em:

9

♦

w 🛛 🛛 🛛 🛛 🛛 🖉

×

ļ

http://proex.ufsc.br/certificados/

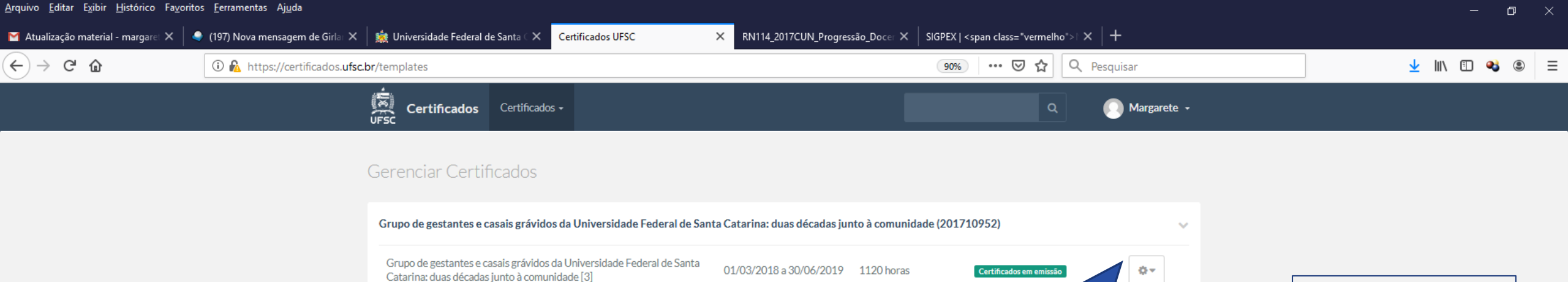

01/03/2018 a 31/12/2018 400 horas

Manuais disponíveis em:

×≣

Р 🖺

w

**∀** 

Grupo de gestantes e casais grávidos da Universidade Federal de Santa

Catarina: duas décadas junto à comunidade [1]

http://proex.ufsc.br/certificados/

Certificados em emiss

Ļ

#### x<sup>R</sup> ^ 🗱 🕬 16:20

Após aprovação

do coordenador

de extensão

## APÓS A CRIAÇÃO DO CERTIFICADO O PARTICIPANTE ACESSA O SITE DO CERTIFICADO UFSC E COM SEU CPF EMITE O DOCUMENTO

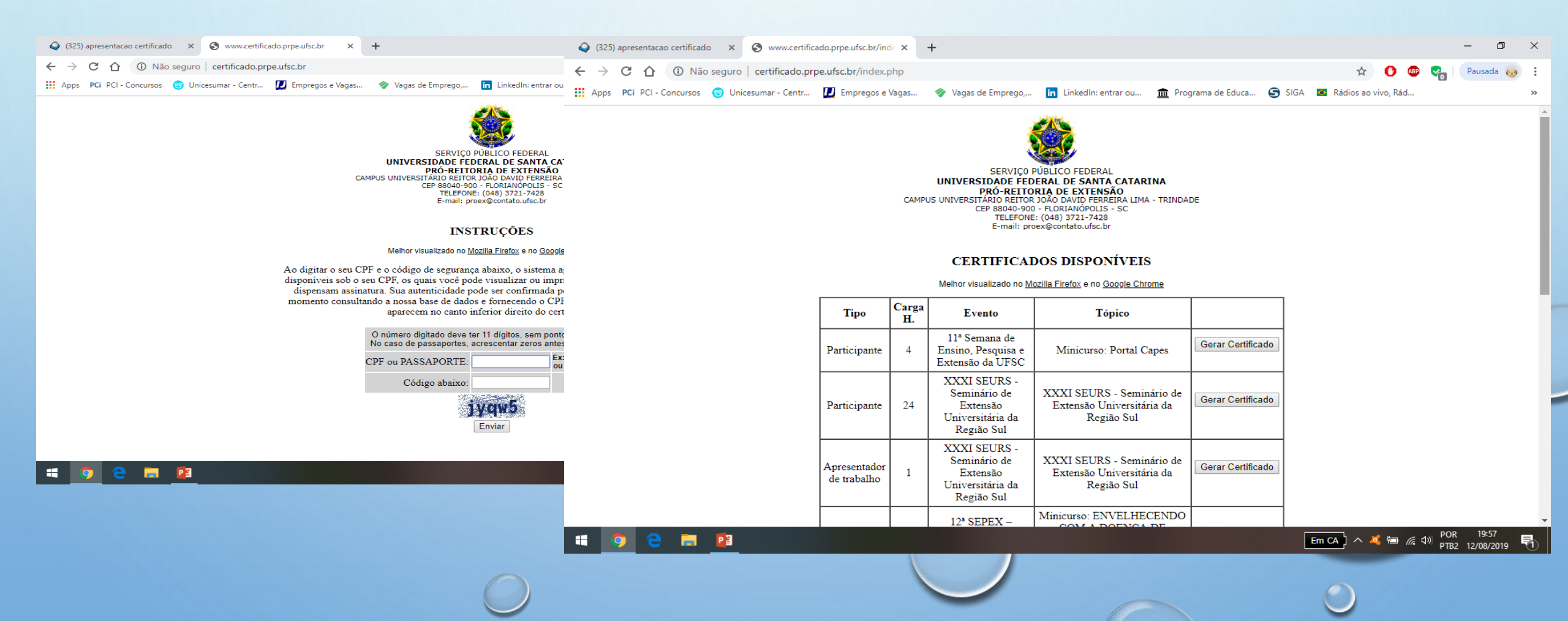

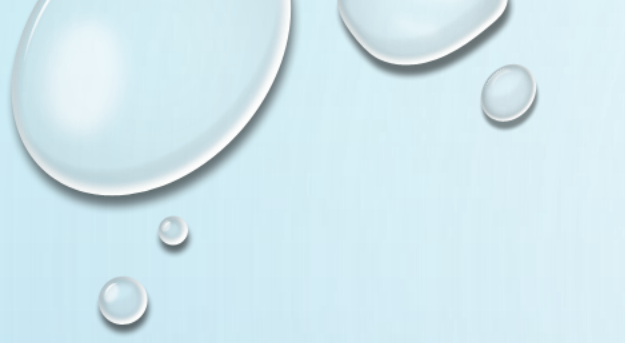

# **OBRIGADA!!!**

Margarete M. de Lima (coordenadora extensão) Valéria de Cássia Sparapani (subcoordenadora)

Fevereiro/ 2021